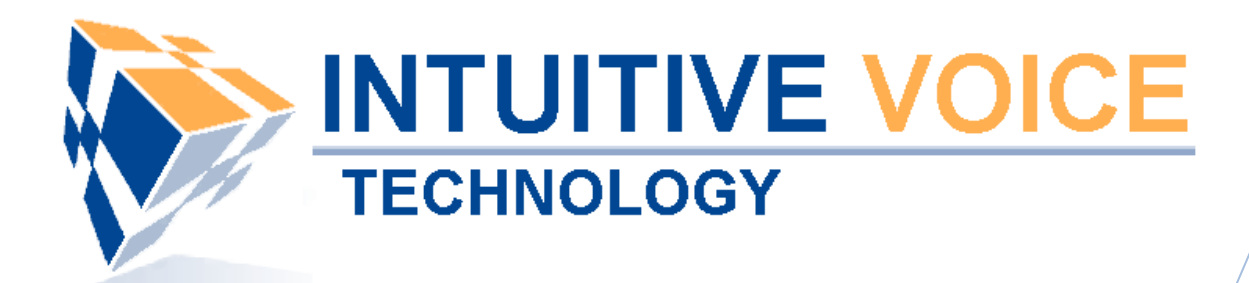

# Linksys Desktop Phone Setup User Guide

Version 1.0

Updated 4/29/2008

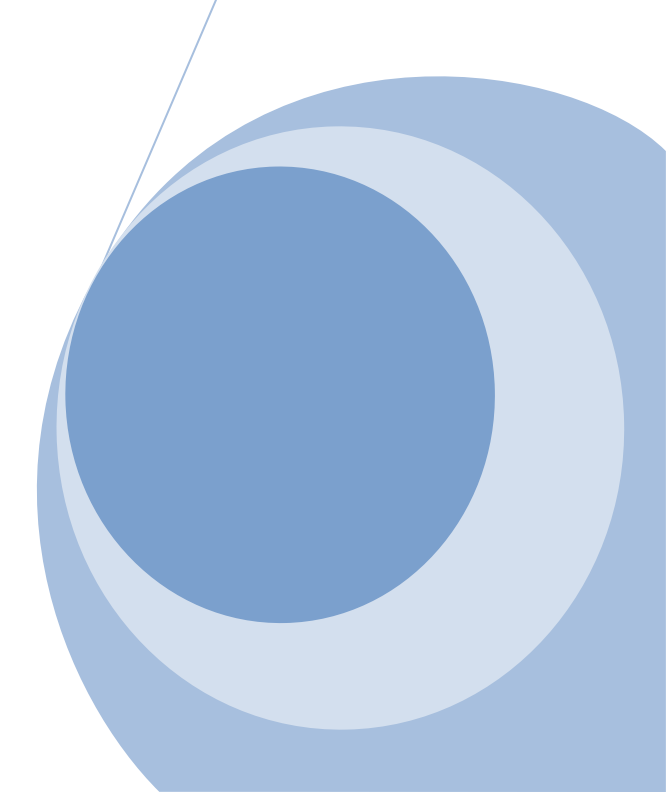

## Overview

This guide provides an overview of setting up and provisioning a Linksys phone.

## General Support

If you have questions or need technical assistance with Evolution PBX call (888) 587-5750 or send an Email to <u>support@intuitivevoice.com</u>.

If you have questions about third party hardware or software please visit the following Websites:

- Snap: <u>http://www.snapanumber.com</u>.
- iView: <u>http://www.i9technologies.com/</u>.
- Cisco VoIP Telephones: <u>http://www.cisco.com</u>.
- CounterPath Software Telephones <u>http://www.counterpath.com</u>.
- Digium PCI Cards: <u>http://www.digium.com</u>.
- Linksys Analog Terminal Adapters and VoIP telephones: <u>http://www.linksys.com</u>.
- Polycom VoIP Telephones: <u>http://www.polycom.com</u>.

#### My Evolution PBX Doesn't Do That!

Some features and configuration options in this document may only be available with a recent software upgrade available from Intuitive Voice Technology. Email <u>support@intuitivevoice.com</u> to learn more about Evolution PBX upgrades (please explain the feature that you are interested in).

#### Errata

Please report errors or confusing descriptions by sending an Email to <u>support@intuitivevoice.com</u>.

## **Setting Up a Linksys Phone in Evolution PBX**

## To Set up a Linksys Phone in Evolution PBX

- 1. Login to Evolution, Click the Resources tab, click Phone Extensions then click on the Select Type field and select VoIP GENERIC SIP.
- 2. In the **Extension** drop down, select an extension.
- 3. In the **Caller ID Name** field, enter a name to be displayed on caller ID for this extension.
- 4. In the **Caller ID Number** field, enter a number that will be displayed on caller ID for this extension.
- 5. In the **Record Calls** field, select **Yes** to record all calls made on this extension or **No** to disable this feature.
- 6. In the **Parent Extension** field, select **Master** (available on the platinum version of Evolution PBX).
- 7. In the **MAC Address** field, enter the MAC address from the back of the phone configured for this extension.
- 8. In the **Mailbox** field, select **Personal** to create a personal mailbox for this extension.
- 9. In the **Time Zone** field, select your time zone.

|               |            | /OICE                  |               |                               |              |              |               |         |          |        |      |
|---------------|------------|------------------------|---------------|-------------------------------|--------------|--------------|---------------|---------|----------|--------|------|
| RESOURCES     | CALL RO    | UTING ADMINISTRATION   | REPORTING     |                               |              | ₩ cor        | ntact us 🕱 do | cumen   | ation 3  | f logo | ut   |
|               |            |                        |               |                               |              | -            | → Phone       | e Exte  | ensio    | ns Li  | ist  |
|               |            | Extension              | Туре          | Caller ID                     | MAC Address  | Statu        | IS            |         | Mod      | lify   |      |
|               |            | 5001                   | Polycom-50X   | "Ron Home" <6022495750>       | 0004f2032f43 | OK (82 ms)   | N/A           | Ì       | X        | 0      |      |
|               |            | 5003                   | -GENERIC SIP- | "Snom Wireless" <6022495750>  | not needed   | OK (4 ms)    | N/A           | 1       | X        |        |      |
|               |            | 5007                   | -GENERIC SIP- | "Zach Softphone" <6022495750> | not needed   | UNKNOWN      | N/A           | 1       | X        |        |      |
| Phone Ext     | onsions 🔺  | 5008                   | -GENERIC SIP- | "Bill Softphone" <6022495750> | not needed   | UNKNOWN      | N/A           | 1       | X        |        |      |
| Extension     | Groupe     | 5015                   | -GENERIC SIP- | "Ron Softphone" <5551231234>  | not needed   | UNKNOWN      | N/A           | 1       | X        | ~      | 2    |
| Extension     |            | 5710                   | Polycom-60X   | "Chris Home" <6022495750>     | 000412053363 | OK (101 ms)  | N/A<br>N/A    | 1       | ÷        | 0      | 2    |
|               |            | 5/11                   | -GENERIC SIF- | Chris Moone <0022495/50>      | not needed   | UNKNOWN      | N/A<br>N/A    |         | ÷        |        |      |
| Phot          | ne Lines → | 5/12                   | -GENERIC SIF- | Chris Moone2 <0022495/12>     | not needed   | UNKNOWN      | N/A           | -       | 0        |        | · ·  |
| Conterence    | Rooms →    | New Device Select Type | ~             | Modify Ph                     | ones         |              |               |         | 3        |        | Save |
| Annound       | cements →  | Ge                     | neral         | Phone Setti                   | ngs          |              | Settings      |         |          |        |      |
| Music         | On Hold →  | Extension              | 5000 🐱        | Phone Type                    | IEDIC SID.   | Demote Phone | No            |         |          |        |      |
|               | IView →    |                        | 3000 -        | - CLI                         |              | ID Address   |               |         |          |        |      |
|               |            | Caller ID Name         | Name          | MAC Address not               | needed       | IP Address   | For           | Future  | Use      |        |      |
|               |            | Caller ID Number       | 5551231234    | Mailbox Per                   | sonal 🗠 🛛 🥝  | Heartbeat    | 200           | 0 ~     |          |        |      |
| Evolution     | 73X        | Record Calls           | No 🗠          | OTime Zone Page 10            | cific 🕑 🥝    | Outbound     | Inte          | rnal-Lo | cal-Toll | ~      |      |
| Version 3.0.8 | .4         | ②Parent Extension      | Master 🛩      | Paging Dis                    | abled 🔽 🛛 🥝  | Codec        | G7*           | 11 (US. | 4)       | ~      |      |
| 00            | -X-        |                        |               | Presence Dis.                 | abled 💌 🥥    | Button Map   | Def           | ault 🗸  |          |        |      |
|               |            |                        |               |                               |              |              |               |         |          |        |      |
|               |            |                        |               |                               |              |              |               |         |          |        |      |
|               |            |                        |               |                               |              |              |               |         |          |        |      |

10. Complete all other optional fields with the appropriate information then click **Save** and the new extension displays in the Phone Extensions List window and details about your new generic extension display in the Device Settings for (extension) window.

**Note:** Write this information down or print this page as this information will be used later to configure your phone.

|                 | Έ<br>΄   | VOICE                                                                                                    |                      |                               |                                                                                 |                                                                               |                                       |                                                                                                    |                  |                  |                |
|-----------------|----------|----------------------------------------------------------------------------------------------------|----------------------|-------------------------------|---------------------------------------------------------------------------------|-------------------------------------------------------------------------------|---------------------------------------|----------------------------------------------------------------------------------------------------|------------------|------------------|----------------|
| RESOURCES CA    | LL RC    | OUTING ADMINISTRATION                                                                                                    | REPORTING            |                               |                                                                                 | ₩ cor                                                                         | ntact us ೫ do                         | cument                                                                                                    | ation            | ₩ logo           | ut             |
|                 | -        |                                                                                                    |                      |                               |                                                                                 | -                                                                             | → Phone                               | e Exte                                                                                                    | ensio            | ns L             | ist 🗧          |
|                 |          | Extension                                                                                                    | Туре                 | Caller ID                     | MAC Address                                                                     | Statu                                                                         | IS                                    |                                                                                                    | Mo               | dify             |                |
|                 |          | 5001                                                                                                    | Polycom-50X          | "Ron Home" <6022495750>       | 0004f2032f43                                                                    | OK (82 ms)                                                                    | N/A                                   | 1 and the second second | X                | ٢                |                |
|                 |          | 5003                                                                                                    | -GENERIC SIP-        | "Snom Wireless" <6022495750>  | not needed                                                                      | OK (4 ms)                                                                     | N/A                                   | 1                                                                                                    | $\mathbf{X}$     |                  |                |
|                 | 100      | 5007                                                                                                    | -GENERIC SIP-        | "Zach Softphone" <6022495750> | not needed                                                                      | UNKNOWN                                                                       | N/A                                   | s an an an an an an an an an an an an an                                                                                                    | X                |                  |                |
|                 |          | 5008                                                                                                    | -GENERIC SIP-        | "Bill Softphone" <6022495750> | not needed                                                                      | UNKNOWN                                                                       | N/A                                   | 1                                                                                                    | $\mathbf{X}$     |                  |                |
| Phone Extensio  | ns -     | 5015                                                                                                    | -GENERIC SIP-        | "Ron Softphone" <5551231234>  | not needed                                                                      | UNKNOWN                                                                       | N/A                                   | s an an an an an an an an an an an an an                                                                                                    | X                |                  | 2              |
| Extension Grou  | ps -     | > 5710                                                                                                    | Polycom-60X          | "Chris Home" <6022495750>     | 0004f2053363                                                                    | OK (101 ms)                                                                   | N/A                                   | 1                                                                                                    | ×                | ۲                | 2              |
| Voicem          | ail -    | → 5711                                                                                                    | -GENERIC SIP-        | "Chris Mobile" <6022495750>   | not needed                                                                      | UNKNOWN                                                                       | N/A                                   | 1                                                                                                    | ×                |                  |                |
| Phone Lin       | es -     | → 5712                                                                                                    | -GENERIC SIP-        | "Chris Mobile2" <6022495712>  | not needed                                                                      | UNKNOWN                                                                       | N/A                                   | 1                                                                                                    | ×                |                  | ~              |
| Conference Roor | ns -     | »                                                                                                    |                      |                               |                                                                                 |                                                                               |                                       | -                                                                                                    | ~                |                  |                |
| Announcemer     | its -    | Device Settings For                                                                                                    | 5000                 |                               |                                                                                 |                                                                               |                                       |                                                                                                    |                  |                  |                |
|                 | - w<br>- | <ul> <li>Register Address: 192.168.2</li> <li>Proxy Address: 192.168.2.22</li> <li>Port: 5060</li> <li>Outbound Address: 192.168.</li> <li>Username: 5000</li> <li>Password: a35fe7f7</li> <li>Voicemail Keys: *97</li> </ul> | 2.225<br>25<br>2.225 | Pleas<br>left in              | Confi<br>e configure your phone throu<br>to the appropriate fields for t<br>and | guration Instr<br>ngh its configurati<br>that device. Gene<br>Password are no | on interface.<br>erally only Preeded. | . Input<br>roxy A                                                                                                    | the se<br>ddres: | ttings<br>s, Use | on the<br>mame |
| Version 3.0.8.4 |          | DTMF Mode: rfc2833<br>Codec: Disabled<br>NAT: Disabled                                                                                                    |                      | Note                          | : If cutting and pasting the pa<br>o                                            | assword be caref<br>r after the passw                                         | ul not to tak<br>ord.                 | e the w                                                                                                    | hite s           | pace b           | efore<br>v     |

# **Provisioning a Linksys Phone**

## To Provision a Linksys Phone

- 1. Click the **Page** button on your phone then dial **9** to acquire the IP Address and begin provisioning the phone.
- Enter this IP Address of your phone into the Address bar of your local Web browser and the Info tab of the basic window displays.

| AC      | Division            | IK<br>of Cisc | S<br>Syst | YS <sup>®</sup><br>ems, Inc. |                    | Linksys T          | eleph    | one Confi                    | guration                               |
|---------|---------------------|---------------|-----------|------------------------------|--------------------|--------------------|----------|------------------------------|----------------------------------------|
| Info    | System              | Phone         | User      |                              |                    |                    |          | Admin Login<br>Personal Dire | basic   advanced<br>ctory Call History |
| Custo   | m Informa           | tion          |           |                              |                    |                    |          |                              |                                        |
| Syste   | in informa          | luon          |           | DUCD                         | C                  | . 10.              |          | 0.160.0.71                   |                                        |
| UHCP:   |                     |               |           | SinuraSBA                    | Curren             | C1P:               | 19       | 92.168.2./1                  |                                        |
| Currer  | ante:<br>ht Netmael |               |           | 255 255 255 0                | Curren             | t Gateway:         | 10       | 2 168 2 1                    |                                        |
| Primar  | v DNS:              |               |           | 205.171.2.65                 | Curren             | couldway.          | 15       | 21100.211                    |                                        |
| Secon   | dary DNS:           |               |           | 4.2.2.2                      |                    |                    |          |                              |                                        |
| Produ   | ct Informa          | ation         |           |                              |                    |                    |          |                              |                                        |
| Produc  | t Name:             |               |           | SPA-942                      | Serial N           | Number:            | 88       | 3019FA10546                  |                                        |
| Softwa  | are Version         | 1:            |           | 5.2.5                        | Hardwa             | re Version:        | 1.       | 0.0(242c)                    |                                        |
| MAC A   | ddress:             |               |           | 000E08DCF619                 | Client (           | Certificate:       | In       | istalled                     |                                        |
| Custor  | mization:           |               |           | Opén                         | License            | s:                 | No       | one                          |                                        |
| Phone   | e Status            |               |           |                              |                    |                    |          |                              |                                        |
| Currer  | nt Time:            |               |           | 4/29/2008 13:10:24           | Elapsed            | d Time:            | 12       | 2 days and 20:57             | 1:17                                   |
| Broade  | cast Pkts S         | ent:          |           | 6                            | Broadc             | ast Bytes Sent:    | 20       | 052                          |                                        |
| Broade  | cast Pkts R         | ecv:          |           | 2410113                      | Broadc             | ast Bytes Recv:    | 50       | 04111456                     |                                        |
| Broade  | cast Pkts D         | ropped:       |           | 0                            | Broadc             | ast Bytes Dropped: | 0        |                              |                                        |
| RTP Pa  | ackets Sen          | t:            |           | 36259                        | RTP By             | tes Sent:          | 57       | /40912                       |                                        |
| RTP Pa  | ackets Rec          | V:            |           | 34062                        | RTP By             | tes Kecv:          | 54       | 149920                       |                                        |
| SIP Me  | essages Se          |               |           | 12069                        | SIP By             | tes Sent:          | 23       | 1303716                      |                                        |
| Extern  | al IP:              | icv:          |           | 42300                        | Operati            | ional VLAN ID:     | 21<br>n/ | a                            |                                        |
| Ext 1   | Status              |               |           |                              |                    |                    |          |                              |                                        |
| Regist  | ration Stat         | e:            |           | Registered                   | Last Re            | distration At:     | 4/       | 29/2008 12:45:3              | 9                                      |
| Next R  | egistration         | In:           |           | 1327 s                       | Messad             | e Waiting:         | No.      | 0                            |                                        |
| Mappe   | d SIP Port          | :             |           |                              |                    |                    |          |                              |                                        |
| Ext 2   | Status              |               |           |                              |                    |                    |          |                              |                                        |
| Regist  | ration Stat         | e:            |           | Registered                   | Last Re            | gistration At:     | 4/       | 29/2008 12:24:3              | 36                                     |
| Next R  | egistration         | In:           |           | 75 s                         | Messag             | e Waiting:         | No       | D                            |                                        |
| Mappe   | d SIP Port          | :             |           |                              |                    |                    |          |                              |                                        |
| Ext 3   | Status              |               |           |                              |                    |                    |          |                              |                                        |
| Regist  | ration Stat         | e:            |           | Failed404                    | Last Re            | gistration At:     | 4/       | 17/2008 15:18:5              | 51                                     |
| Next R  | legistration        | i In:         |           | 302 s                        | Messag             | e Waiting:         | No       | D                            |                                        |
| Mappe   | d SIP Port          | :             |           |                              |                    |                    |          |                              |                                        |
| Ext 4   | Status              |               |           |                              |                    |                    |          |                              |                                        |
| Regist  | ration Stat         | e:            |           | Not Registered               | Last Re            | gistration At:     |          |                              |                                        |
| Next R  | egistration         | In:           |           |                              | Messag             | e Waiting:         | No       | D                            |                                        |
| Mappe   | d SIP Port          | :             |           |                              |                    |                    |          |                              |                                        |
| Line 1  | Call 1 St           | atus          |           |                              |                    |                    |          |                              |                                        |
| Call St | tate:               |               |           | Idle                         | Tone:              |                    | No       | one                          |                                        |
| Encode  | er:                 |               |           |                              | Decode             | er:                |          |                              |                                        |
| Type:   |                     |               |           |                              | Remote             | e Hold:            |          |                              |                                        |
| Callba  | ck:                 |               |           |                              | Peer Na            | ame:               |          |                              |                                        |
| Peer P  | hone:               |               |           |                              | Duratio            | n:                 |          |                              |                                        |
| Packet  | is Sent:            |               |           |                              | Packets            | s Kecv:            |          |                              |                                        |
| Bytes . | Sent:               |               |           |                              | Bytes F            | (ecv:              |          |                              |                                        |
| Pound   | Trip Delay          |               |           |                              | Jitter':<br>Packet | Lost               |          |                              |                                        |
| Packet  | Error:              |               |           |                              | Mapper             | BTP Port           |          |                              |                                        |
| Media   | Loophack:           |               |           |                              | happed             | First Ports        |          |                              |                                        |

3. Click **Admin Login** in the upper right corner then click **advanced** and the Info tab of the Advanced window displays.

| LINKS<br>A Division of Cisco Sys      | YS <sup>®</sup><br>tems, Inc. |             | Linksys Te              | lephone Configuration                                                                         |
|---------------------------------------|-------------------------------|-------------|-------------------------|-----------------------------------------------------------------------------------------------|
| Info System SIP Provision             | ning Regional Phone           | Ext 1 Ext 2 | Ext 3 Ext 4 Use         | er <u>User Login</u> <u>basic</u>   advanced<br><u>Personal Directory</u> <u>Call History</u> |
| System Information                    |                               |             |                         |                                                                                               |
| DHCP:                                 | DHCP                          | Current     | IP:                     | 192.168.2.71                                                                                  |
| Host Name:                            | SipuraSPA                     | Domain      |                         |                                                                                               |
| Current Netmask:                      | 255.255.255.0                 | Current     | Gateway:                | 192.168.2.1                                                                                   |
| Primary DNS:<br>Secondary DNS:        | 4.2.2.2                       |             |                         |                                                                                               |
| Product Information                   |                               |             |                         |                                                                                               |
| Product Name:                         | SPA-942                       | Serial N    | umber:                  | 88019FA10546                                                                                  |
| Software Version:                     | 5.2.5                         | Hardwar     | e Version:              | 1.0.0(242c)                                                                                   |
| MAC Address:                          | 000E08DCF619                  | Client C    | ertificate:             | Installed                                                                                     |
| Customization:                        | Open                          | Licenses    | :                       | None                                                                                          |
| Phone Status                          | 4/20/2020 42:22:22            | El          | -                       |                                                                                               |
| Current Time:<br>Breadcast Rite Senti | 4/29/2008 13:23:22            | Elapsed     | Time:<br>st Rutos Sonti | 12 days and 21:10:26                                                                          |
| Broadcast Pkts Becv                   | 2410453                       | Broadca     | st Bytes Bent:          | 504140979                                                                                     |
| Broadcast Pkts Dropped:               | 0                             | Broadca     | st Bytes Dropped:       | 0                                                                                             |
| RTP Packets Sent:                     | 36259                         | RTP Byt     | es Sent:                | 5740912                                                                                       |
| RTP Packets Recv:                     | 34062                         | RTP Byt     | es Recv:                | 5449920                                                                                       |
| SIP Messages Sent:                    | 55910                         | SIP Byte    | es Sent:                | 23963502                                                                                      |
| SIP Messages Recv:                    | 43000                         | SIP Byte    | es Recv:                | 21408482                                                                                      |
| External IP:                          |                               | Operatio    | nal VLAN ID:            | n/a                                                                                           |
| Ext 1 Status                          |                               |             |                         |                                                                                               |
| Registration State:                   | Registered                    | Last Red    | istration At:           | 4/29/2008 12:45:39                                                                            |
| Next Registration In:                 | 538 s                         | Message     | Waiting:                | No                                                                                            |
| Mapped SIP Port:                      |                               |             |                         |                                                                                               |
| Ext 2 Status                          |                               |             |                         |                                                                                               |
| Registration State:                   | Registered                    | Last Reg    | istration At:           | 4/29/2008 13:11:28                                                                            |
| Next Registration In:                 | 2098 s                        | Message     | Waiting:                | No                                                                                            |
| Mapped SIP Port:                      |                               |             |                         |                                                                                               |
| Ext 3 Status                          |                               |             |                         |                                                                                               |
| Registration State:                   | Failed404                     | Last Reg    | istration At:           | 4/17/2008 15:18:51                                                                            |
| Next Registration In:                 | 713 s                         | Message     | Waiting:                | No                                                                                            |
| Mapped SIP Port:                      |                               |             |                         |                                                                                               |
| Ext 4 Status                          |                               |             |                         |                                                                                               |
| Registration State:                   | Not Registered                | Last Reg    | istration At:           |                                                                                               |
| Next Registration In:                 |                               | Message     | Waiting:                | No                                                                                            |
| Mapped SIP Port:                      |                               |             |                         |                                                                                               |
| Line 1 Call 1 Status                  | * 11-                         | _           |                         |                                                                                               |
| Call State:                           | Idle                          | Tone:       |                         | None                                                                                          |
| Type:                                 |                               | Remote      | Hold:                   |                                                                                               |
| Callback:                             |                               | Peer Na     | me:                     |                                                                                               |
| Peer Phone:                           |                               | Duration    |                         |                                                                                               |
| Packets Sent:                         |                               | Packets     | Recv:                   |                                                                                               |
| Bytes Sent:                           |                               | Bytes R     | BCV:                    |                                                                                               |
| Decode Latency:                       |                               | Jitter:     |                         |                                                                                               |
| Round Trip Delay:                     |                               | Packets     | Lost:                   |                                                                                               |
| Media Loophack:                       |                               | Mapped      | KIP POIL                |                                                                                               |

4. Click the **Phone** tab then locate the General area.

| A Divisio     | n of Ci | (S)<br>sco Syste | rs, Inc.        |             |         |                            | Link    | sys   | Tele <sub>l</sub> | phone | Confi                       | igura           | ation                    |
|---------------|---------|------------------|-----------------|-------------|---------|----------------------------|---------|-------|-------------------|-------|-----------------------------|-----------------|--------------------------|
| Info Syste    | m SIP   | Provision        | ng Regiona      | Phone       | Ext 1   | Ext 2                      | Ext 3   | Ext 4 | User              |       | User Login<br>Personal Dire | basic<br>ectory | advanced<br>Call History |
|               |         |                  |                 |             |         |                            |         |       |                   |       |                             |                 |                          |
| General       |         |                  |                 |             |         |                            |         |       |                   |       |                             |                 |                          |
| Station Name: |         |                  | Zach Remote \   |             |         | Voice Mail Number:         |         |       | *97               | *97   |                             |                 |                          |
| Text Logo:    |         |                  | Intuitive Voice | e           |         |                            |         |       |                   |       |                             |                 |                          |
| BMP Picture D | ownload | URL:             | http://www.in   | tuitivevoic | e.com/e | mail/IV                    | T_logoZ | .bmp  |                   |       |                             |                 |                          |
| Select Logo:  |         |                  | BMP Picture 💌   |             |         | Select Background Picture: |         |       | None              | *     |                             |                 |                          |
| Screen Saver  | Enable: |                  | yes 🔽           |             |         | Screen                     | Saver \ | Vait: |                   | 120   |                             |                 |                          |
| Screen Saver  | Icon:   |                  | DateTime        | ~           |         |                            |         |       |                   |       |                             |                 |                          |

- 5. In the Voice Mail Number field, enter \*97.
- 6. Click the Ext 1 tab then scroll down to the Proxy and Registration area.

| Proxy and Registration |                 |                          |        |   |
|------------------------|-----------------|--------------------------|--------|---|
| Proxy:                 | 207.224.169.194 | Use Outbound Proxy:      | no 💌   |   |
| Outbound Proxy:        |                 | Use OB Proxy In Dialog:  | no 💌   |   |
| Register:              | yes 💌           | Make Call Without Reg:   | no 💌   |   |
| Register Expires:      | 3600            | Ans Call Without Reg:    | no 💌   |   |
| Use DNS SRV:           | no 💌            | DNS SRV Auto Prefix:     | no 💌   |   |
| Proxy Fallback Intvl:  | 3600            | Proxy Redundancy Method: | Normal | ~ |

- 7. In the **Proxy** field, enter the proxy address that displayed under the Device Settings for (extension) area when you created a generic extension in Evolution PBX.
- 8. In the Use Outbound Proxy drop down, select No.

**Note**: These phones support 1, 2 4 or 6 different extensions depending on the type of phone you have. If you complete Ext 1 then you will see four line appearances for one extension on your phone. If you complete Ext 1 and Ext 2 then you will see two line appearances for each extension on your phone. If you provision Ext 1, Ext 2, Ext 3 and Ext 4 as separate extensions then you will see four separate extensions on your phone.

**Note:** This is not supported on devices such as Polycom or Cisco Phones.

9. Scroll down to the Subscriber Information area.

| Subscriber Information  |                            |                                |         |
|-------------------------|----------------------------|--------------------------------|---------|
| Display Name:           | Zach Remote                | User ID:                       | 5737    |
| Password:               | ******                     | Use Auth ID:                   | no 💌    |
| Auth ID:                |                            |                                |         |
| Mini Certificate:       |                            |                                |         |
| SRTP Private Key:       |                            |                                |         |
| Audio Configuration     |                            |                                |         |
| Preferred Codec:        | G711u 🔽                    | Use Pref Codec Only:           | no 💌    |
| Second Preferred Codec: | G711u 🔽                    | Third Preferred Codec:         | G711u 💌 |
| G729a Enable:           | yes 🐱                      | G723 Enable:                   | yes 🐱   |
| G726-16 Enable:         | yes 🐱                      | G726-24 Enable:                | yes 🐱   |
| G726-32 Enable:         | yes 🐱                      | G726-40 Enable:                | yes 🐱   |
| Release Unused Codec:   | yes 🐱                      | DTMF Process AVT:              | yes 🐱   |
| Silence Supp Enable:    | no 💌                       | DTMF Tx Method:                | Auto 💌  |
| Dial Plan               |                            |                                |         |
| Dial Plan:              | (*xx [3469]11 0 00 [2-9]xx | xxxx 1xxx[2-9]xxxxxxS0 xxxxxxx | xxxx.)  |
| Caller ID Map:          |                            |                                |         |
| Enable IP Dialing:      | yes 💙                      | Emergency Number:              |         |
|                         | Undo All Changes           | Submit All Changes             |         |

- 1. Complete the fields below with the data that displayed under the Device Settings for (extension) area when you created a generic extension in Evolution PBX.
  - a. In the **Display Name** field, enter the name to be displayed on caller ID.
  - b. In the **User ID** field, enter the extension number.
  - c. (Optional) In the Use Auth ID drop down, select yes.
  - d. (Optional) In the Auth ID field, enter the extension number.
  - e. In the **Password** field, enter the password generated earlier by Evolution PBX.
     **Note:** The password is in clear text until it has been saved into the phone.
     Once it has been saved into the phone, it defaults to \*\*\*\*\*\*\*\*\*\*.
  - f. In the **Proxy** field, enter the IP Address of Evolution PBX.

### g. Click Submit All Changes.

The phone will reboot and the line appearances will appear green signaling that the extension(s) have been registered with Evolution PBX.